### 4GLTEカメラの基本設定方法

2023年7月

### 目次

1.カメラの準備 2.SIMカードの設定 3.P2P機能を有効にする 4.遠隔アプリ/ソフトウェアでアクセスする

## 1.カメラの準備

 ①カメラ本体に付属のアンテナ を装着します。

**②カメラを電源につなぎます。** 

③PCとLANケーブルを使って 有線接続します。

④4Gカメラ背面のフタを取り
 外して、Micro SIMカードを
 挿入します。

(設定の順番は問いません。)

※機種によって構造や表示が異なります。

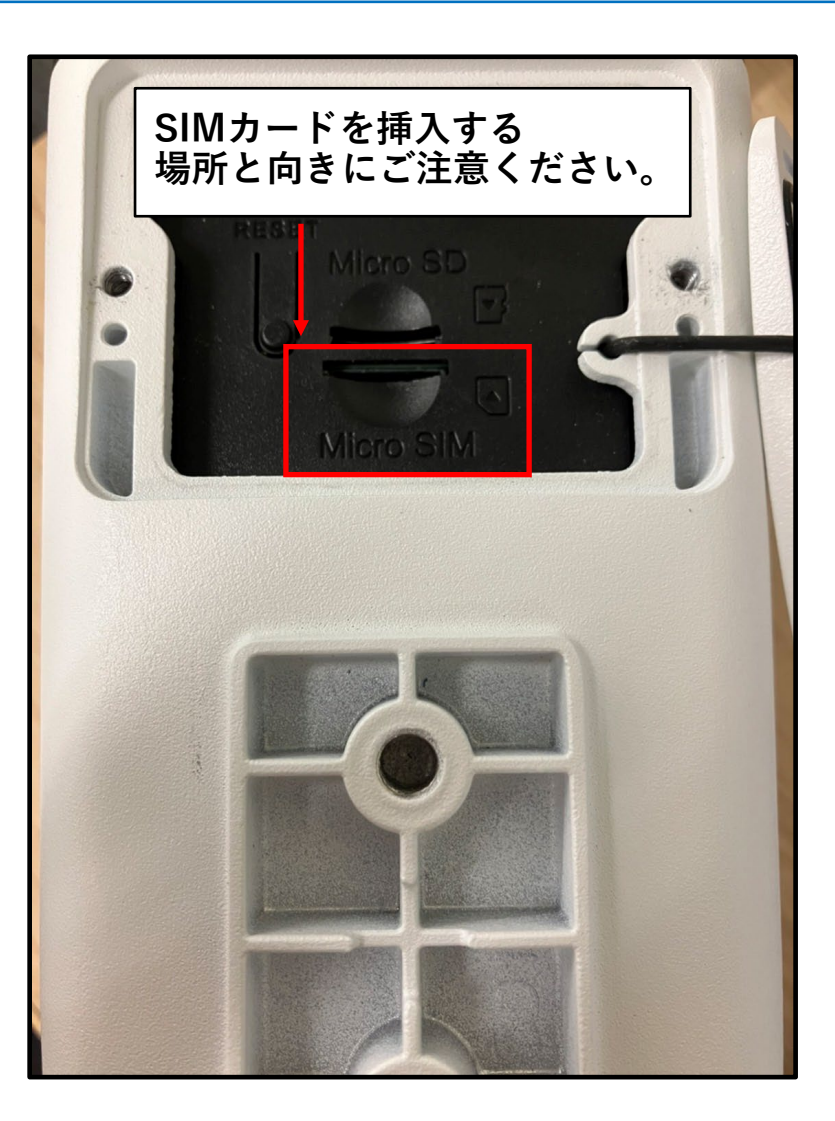

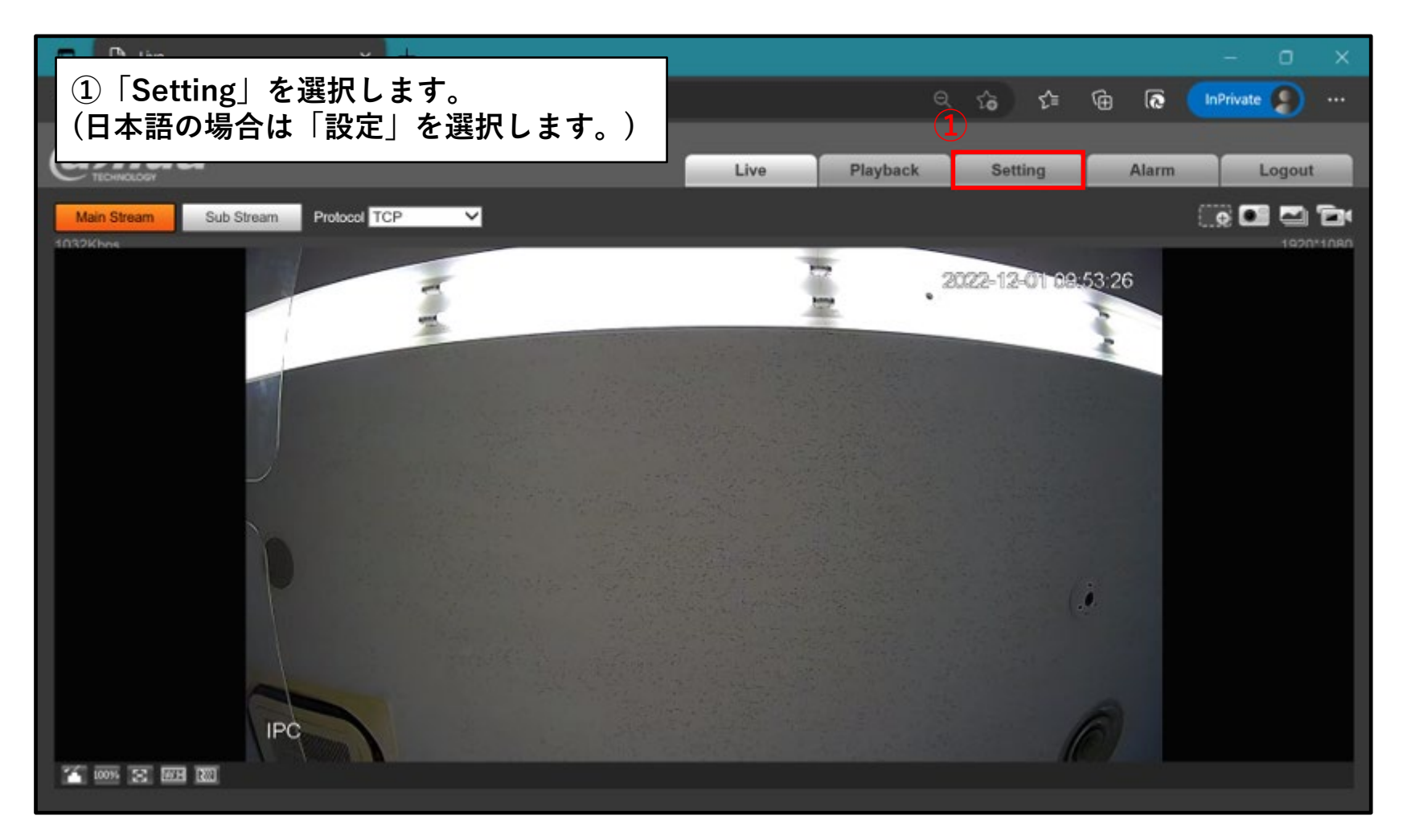

#### ②「ネットワーク」>「4G(モバイルネットワーク)」を選択します。

| IP Camera                               |           |                      | ライブ               | 検索 設定                 | アラーム   | ログアウト |  |  |  |  |
|-----------------------------------------|-----------|----------------------|-------------------|-----------------------|--------|-------|--|--|--|--|
| ト <u>カメラ</u> 2                          | 4G        | 携带                   |                   |                       |        |       |  |  |  |  |
| → TCP/IP                                | ネットワープタイフ | 自動 ✓ ✓ 有効            | 3SIM              | カード契約時の書              | 書類に記載す | された   |  |  |  |  |
| <b>&gt;</b> #>                          | APN       | plus.4g              | 「「情報」             | 情報を左記のように入力します。       |        |       |  |  |  |  |
| > PPPoE                                 | 認証モード     | CHAP 🗸               | ※契約したSIMカードによって記入 |                       |        |       |  |  |  |  |
| > DDNS                                  | ダイアルアップ番号 | *98*1#               | する内容が異なります。       |                       |        |       |  |  |  |  |
| ▶ 電子メール                                 | ユーザー名     | plus                 |                   |                       | ~ / 0  |       |  |  |  |  |
| > UPnP                                  | パスワード     | •••••                |                   | 問」の「設定」ス              | シクリックフ | + 2 2 |  |  |  |  |
| > SNMP                                  | 間隔        | 30 秒                 |                   | 间」の「設た」で<br>◇ 、いっい一両五 | とノリソノン |       |  |  |  |  |
| > ボンジュール                                | 期間        | 設定                   |                   | トーンの設定画面              | か 用さより | •     |  |  |  |  |
| > マルチキャスト                               | ネットワーク状態  |                      |                   |                       |        |       |  |  |  |  |
| ▶ 自動登録                                  | ダイヤルアップステ | …オンライン               | 送信者IP             | 10.59.190.54          |        |       |  |  |  |  |
| > 802.1x                                | SIMステータス  | 存在                   | <u> </u>          | 255.255.255.0         |        |       |  |  |  |  |
| > QoS                                   | 動作モード     | FDD-LTE              | デフォルトゲートウェイ       | 10.59.190.1           |        |       |  |  |  |  |
| > 4G                                    | IMSI      | 440209307614391      | IMEI              | 869816051674272       |        |       |  |  |  |  |
| > フラットフォームア                             | ICCID     | 8981200293078978485F |                   |                       |        |       |  |  |  |  |
|                                         |           |                      |                   |                       |        |       |  |  |  |  |
| > > > > > > > > > > > > > > > > > > > > | ワイヤレス信号   | FDD-LTE              | 76 %              |                       |        |       |  |  |  |  |
| <ul> <li>システム情報</li> </ul>              |           | 初期設定 リフレッシュ          | 適用                |                       |        |       |  |  |  |  |

- ⑤ 設定したい曜日に図を付けます。
  毎日通信する場合は、「全て」に図を付けます。
  ⑥ 通信する時間帯を設定し、図をオンにします。
- ⑦「適用」をクリックして設定を保存します。

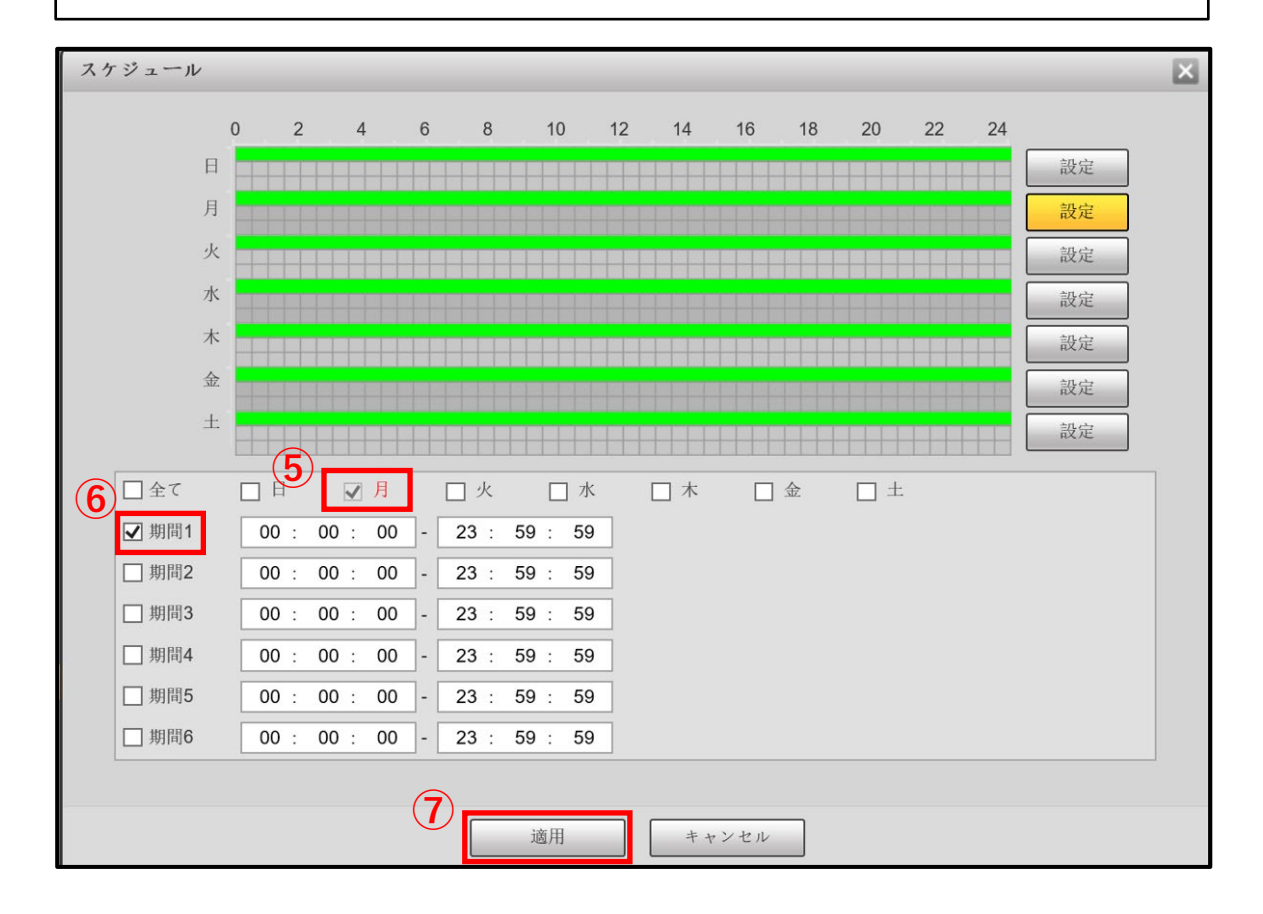

⑧「ダイヤルアップステータス」が「オンライン」になっていれば通信の設定は完了です。
 ⑨「適用」を選択して設定を保存します。

| IP Camera         |     |                |                      |         | 1-1               | 检步   |           | 新空       | 71   | 0.H.7.D.L |
|-------------------|-----|----------------|----------------------|---------|-------------------|------|-----------|----------|------|-----------|
|                   |     |                |                      |         | 1                 | 快杀   |           | 収化       | 11-4 | пулан     |
| ト カメラ             |     | 4G             | 携带                   |         |                   |      |           |          |      |           |
| ▽ ネットワーク          |     | _              |                      |         |                   |      |           |          |      |           |
| > TCP/IP          |     | ネットワープタイプ      | 自動 くく                | ] 有効    |                   |      |           |          |      |           |
| <b>&gt;</b> ポート   |     | APN            | plus.4g              |         |                   |      |           |          |      |           |
| > PPPoE           |     | 認証モード          | CHAP 🗸               |         |                   |      |           |          |      |           |
| > DDNS            |     | ダイアルアップ番号      | *98*1#               |         |                   |      |           |          |      |           |
| <b>&gt;</b> 電子メール |     | ユーザー名          | plus                 |         |                   |      |           |          |      |           |
| > UPnP            |     | バスワード          | •••••                |         |                   |      |           |          |      |           |
| > SNMP            |     | 間隔             | 30 利                 | þ       |                   |      |           |          |      |           |
| <b>〉</b> ボンジュール   |     | 期間             | 設定                   |         |                   |      |           |          |      |           |
| > マルチキャスト         | (8) |                |                      |         |                   |      |           |          |      |           |
| ▶ 自動登録            |     | ネットリーク状態       | オンライン                |         | 送信者IP             |      | 10 59 19( | ) 54     |      |           |
| > 802.1x          |     |                | 方左                   |         | 41° 3#1 770       |      | DEE DEE ( | 0.54     |      |           |
| > QoS             |     | SIWA           | 1 <del>7</del> -11.  |         | 97 <b>1</b> 91117 | 4    | 200.200.1 | 200.0    |      |           |
| > 4G              |     | 動作モード          | FDD-LTE              |         | テ゛フォルトケ゛ートウ       | 1/ 1 | 10.59.190 | ).1      |      |           |
| > プラットフォームア       |     | IMSI           | 440209307614391      |         | IMEI              | 8    | 3698160   | 51674272 |      |           |
| トイベント             |     | ICCID          | 8981200293078978485F |         |                   |      |           |          |      |           |
| ト ストレージ           |     | ワイヤレス信号        | EDD-I TE             |         | 76 %              |      |           |          |      |           |
| <b>シ</b> ステム      |     | 7 1 1 V A II J |                      | าโอเริก |                   |      | a         |          |      |           |
| システム情報            |     |                | 初期改定リ                | 10771   |                   |      |           |          |      |           |

## 3.P2P機能を有効にする

| □ □ 設定     | × +                                                  |                     |           |        |          |   | -    | ٥        | × |
|------------|------------------------------------------------------|---------------------|-----------|--------|----------|---|------|----------|---|
| ← → C 🕡    | 5   🛕 セキュリティ保護なし   192.168.1.108                     |                     |           | Q      | £i €i    | Ē | 0    |          |   |
| IP Camera  |                                                      | 917                 | 検索        | 設定     | アラーム     |   | ログアウ | <b>۲</b> | ٩ |
| トカメラ       | P2P ONVIF RTMP                                       |                     |           |        |          |   |      |          | * |
| マネットワーク    | 「「有効」                                                |                     |           |        |          |   |      |          | 0 |
| > TCP/IP   | この機能を有効にしてインターネットに接続すると、                             | Pアドレス、MACアドレス       | ς.        |        |          |   |      |          | o |
| > PPPoE    | 名前、シリアル番号などのデバイス情報が収集されま                             | す。収集された情報は、デ        | 03.<br>UK |        |          |   |      |          |   |
| > DDNS     | コスのリモードアラモスにのみ使用されます。この機<br>ない場合、チェックボックスのチェックを外してくだ | 能を有効することに回惑で<br>さい。 | 111.      |        |          |   |      |          | + |
| > 電子メール    |                                                      |                     |           |        |          |   |      |          |   |
| > SNMP     | SN SN                                                |                     |           |        |          |   |      |          |   |
| > ポンジュール   |                                                      |                     |           |        |          |   |      |          |   |
| > マルチキャスト  |                                                      |                     |           |        |          |   |      |          |   |
| > 自動登録     |                                                      | 4                   |           |        |          |   |      |          |   |
| > 802.1x   | 初期設定 リフレ                                             | 9月 適用               |           |        |          |   |      |          |   |
| , 4G (1)   |                                                      |                     |           |        |          |   |      |          |   |
| >ブラットフォームア |                                                      | 16. 31-31           |           |        | <b>-</b> |   |      |          |   |
| トイベント      | ■ ①   ノフットノオームアノ」<br>② P2P機能を有効にします                  | リクーション              | (PZP) ] 2 | 「进択しよ? | 0        |   |      |          |   |
| トストレージ     | ③ 状態が「オンライン」に                                        | 。<br>なっていれば         | 、OKです。    |        |          |   |      |          |   |
| システム情報     | ④ [適用]をクリックし、言                                       | 没定を保存しま             | 、 す。      |        |          |   |      |          |   |
| <          |                                                      |                     |           |        |          |   | _    | /        |   |

### 4.遠隔アプリ/ソフトウェアでアクセスする

「DMSS」「SmartPSS」「SmartPSS Lite」等の 遠隔アプリ/ソフトウェアで、カメラのシリアル番号を入力して登録します。

※DMSSで機器の登録をする際は、「ワイヤレスカメラ」を選択してください。

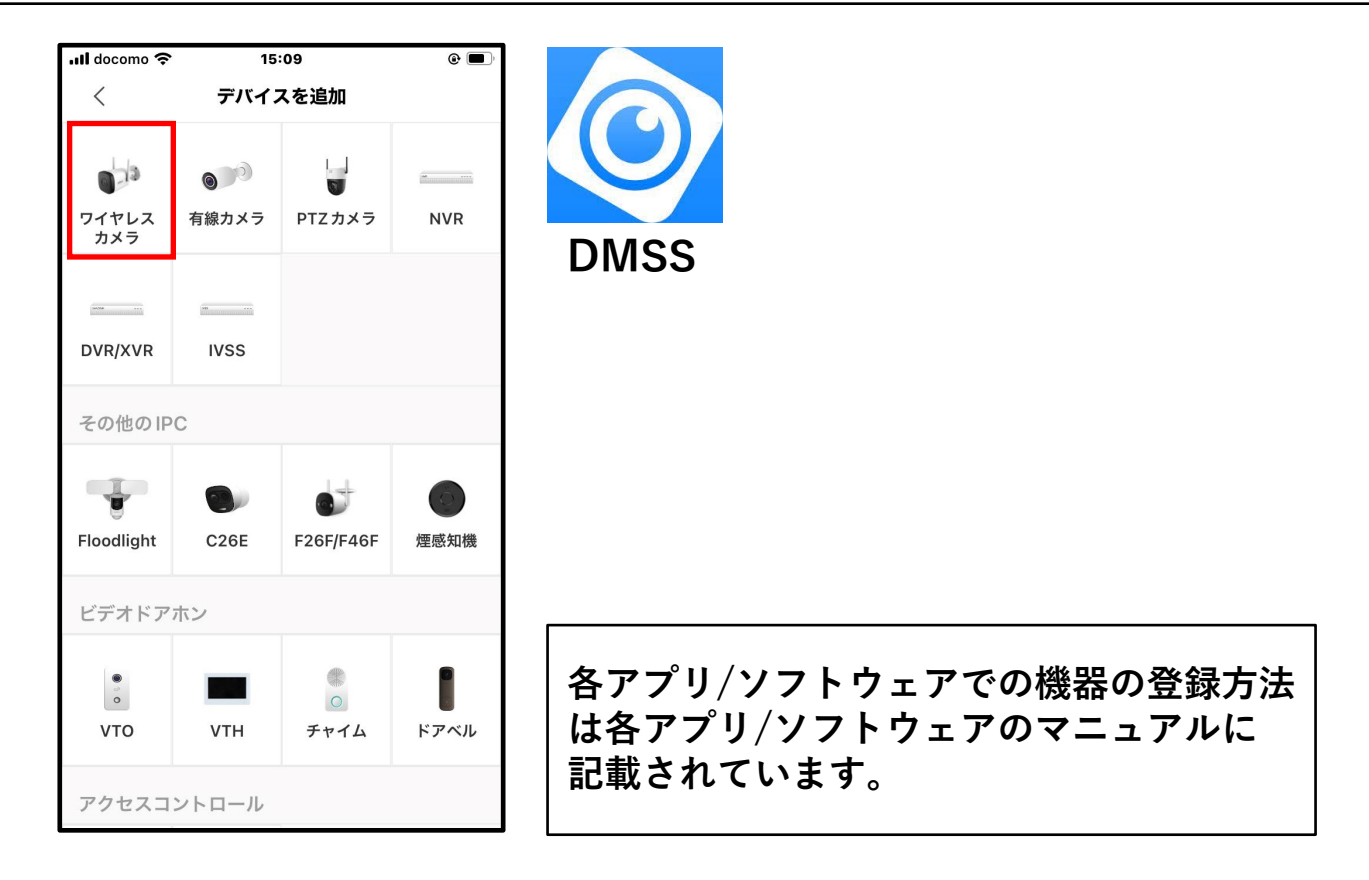